# 机考人脸识别核验系统操作指南

- 1.请考生在参加机考前,连接好摄像设备。(显示器分辨率大于1024\*768的电脑或笔记本,200万 以上的USB外置摄像头或电脑自带内置摄像头)
- 2. 打开东财在线主页www.edufe.com.cn, 进入学生登录界面。

| क्रिक्रान्धे 👼                                                                                                    | 东北财经大学<br>月络教育学院 |                                                                       |  |
|----------------------------------------------------------------------------------------------------|------------------|-----------------------------------------------------------------------|--|
| Line and the second second sec |                  | <b>学生登录</b><br>用户名/手机号/身份证号<br>密<br>1 可以通过用户名/手机号/身份证号进行登录<br>登录 定記密码 |  |
|                                                                                                    |                  | 大连东财科技发展有限公司 辽ICP备06020361号                                           |  |

进入个人教室后,找到您需要参加的机考课程。注意课程名称右侧,考核方式显示"机考+课程作业"字样的课程,本次可机考。点击"机考"进入机考界面。

|                                     | 首页                                       | 帮助        | 社区  退                    |
|-------------------------------------|------------------------------------------|-----------|--------------------------|
| <u></u>                             |                                          |           |                          |
| 学习年限     已修总学分     选修学分     必修门数    | 个人中心                                     | 、 本山      | 详细 >                     |
| 当前学习计划 >> 全部计划                      | 6                                        | 子小<br>测试台 | 学习中心                     |
| <b>管理学</b> 课程作业   4.0学分 M 成绩合成      | E                                        | 学费》       | 宋额: 0.00元<br>豊余額: 0.00元  |
| 伊业 参 参考 ···· 辅导 → 下载     开始学习       | ↓ 10 00 00 00 00 00 00 00 00 00 00 00 00 | 课程辅约      | <b>) (答</b> )<br>得預 今日答疑 |
| <b>统计学</b> 机考 + 课程作业 ↓ 4.0学分 ❷ 成绩合成 | 100                                      | Ē         |                          |
| ❷ 作业 💭 机考 😂 参考 ⋯ 轴导 🕁 下载 开始学习       | 集中考试                                     | 毕         | 业 交费                     |

#### 4. 点击蓝底白字"机考"字样。

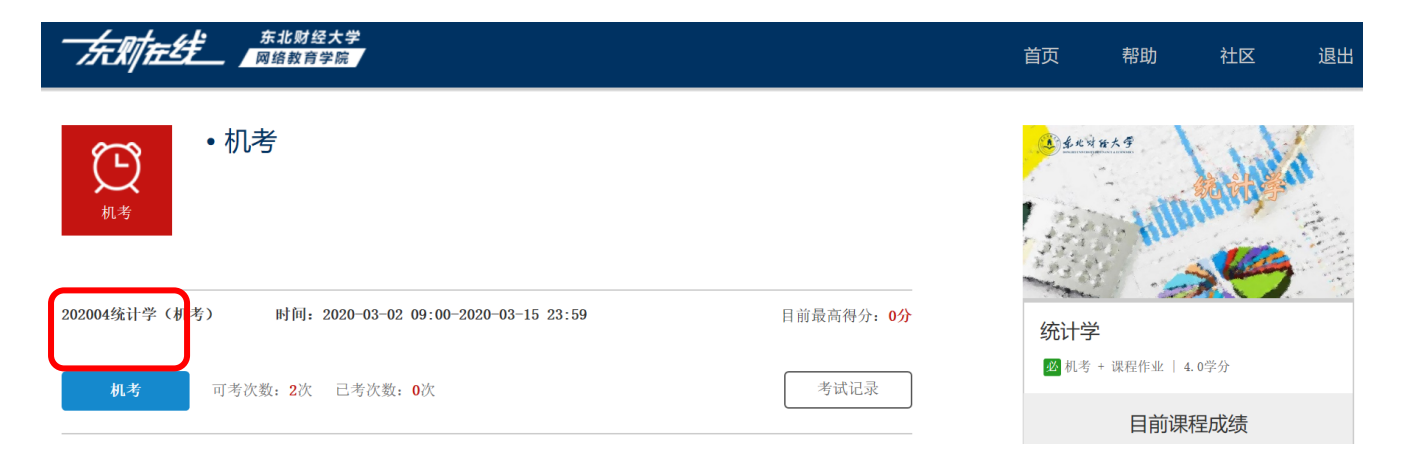

## 5. 弹出身份核验窗口。请考生选择左侧"允许"按钮,并务必仔细阅读右侧"注意事项"。

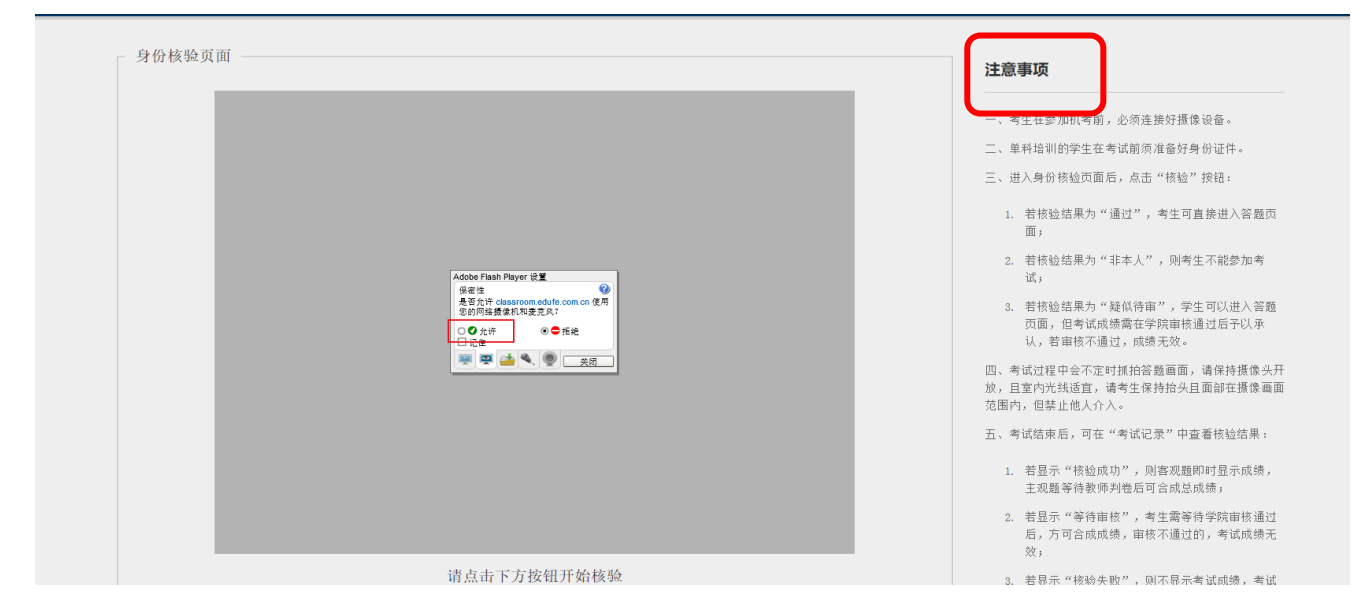

# 6. 点击"核验"。

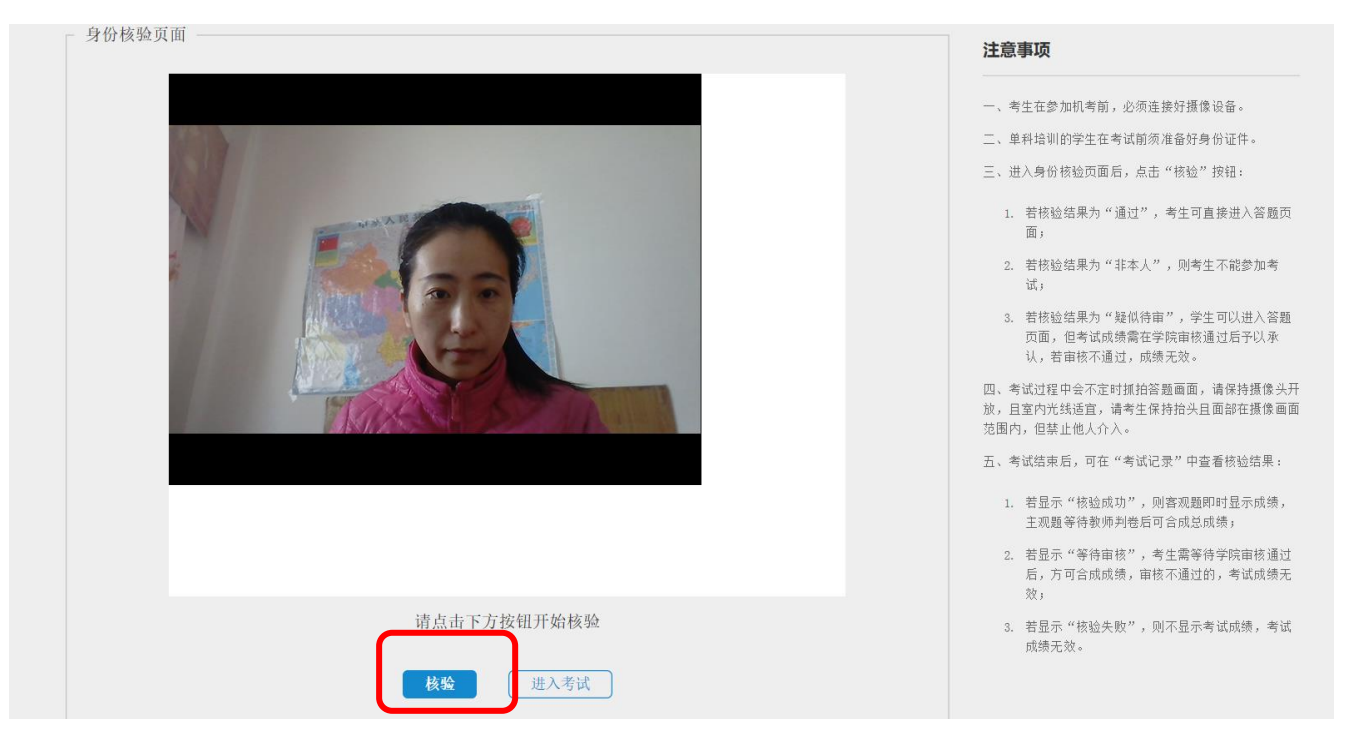

# 7. 核验结果通过后, 点击"进入考试"。

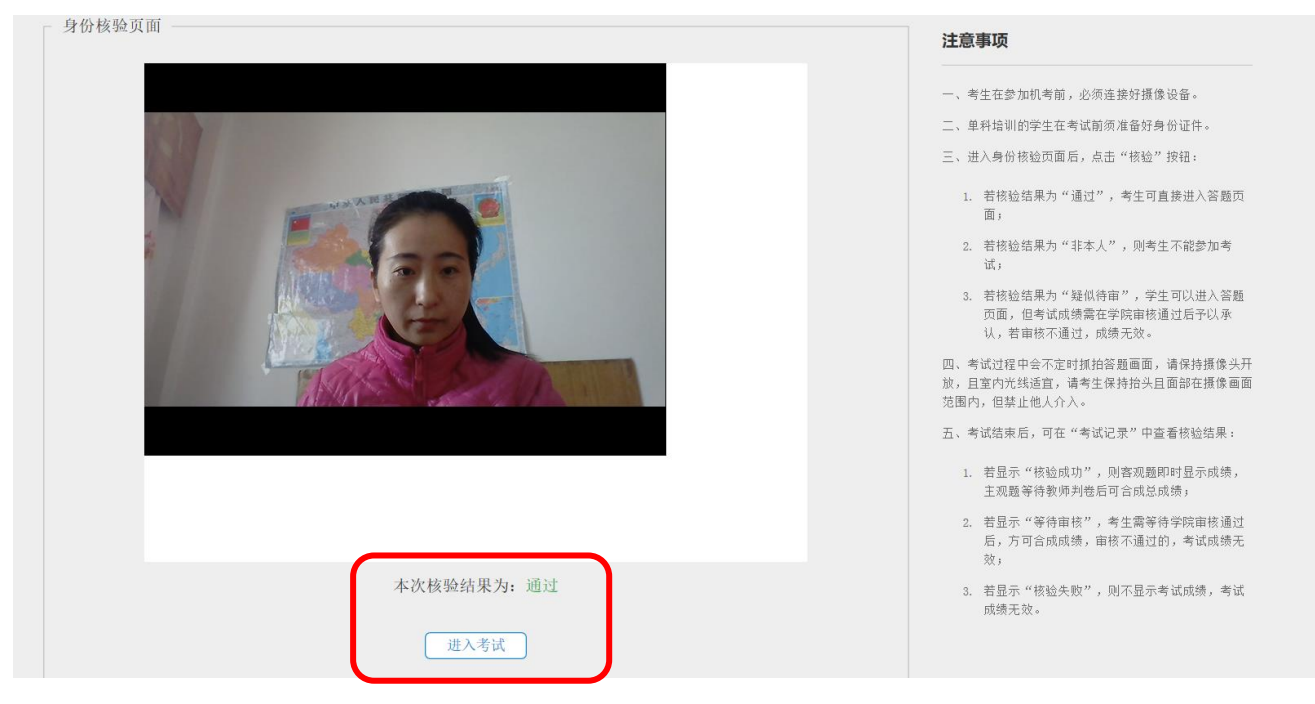

8. 进入机考考试答题界面,选择左侧"允许"按钮。

| र्त्त्र्यान्धः 🛯     | 东北对极大学                                                                                                  | 首页 | 帮助 | 社区 | 退出           |
|----------------------|----------------------------------------------------------------------------------------------------|----|----|----|--------------|
| Adden Fash Reyer dit | 202003统计学 (机考)                                                                                          |    |    | ζ  | I)           |
|                      | <ul> <li>一、単項选择题:共15演题:問题2.0,共30.0分。</li> <li>【1】方差数值越小,说明().</li> </ul>                                |    |    | 10 | 1.8<br>847.0 |
|                      | <ul> <li>△ A、反映交量值超分散,平均的代表性超小</li> <li>○ B、反映交量值超集中,平均的代表性超大</li> <li>○ C、反映容量值超集中,平均的代表性超大</li> </ul> |    |    | 61 | 27:37<br>8X  |
|                      | 0、反映克量值超声;干均数代表性超大                                                                                      |    |    | -  | TOP          |
|                      | 【2】推斯统计的主要功能是()。                                                                                        |    |    |    |              |

### 提示:

(1) 考试过程中会不定时抓拍考试画面,请保持摄像头开放,且室内光线适宜,请考生保持面部在

摄像画面范围内, 且禁止他人介入。

| <u>东北财经大学</u><br>网络教育学院                                                                                                    | 首页 | 帮助 | 社区 | 退出                      |
|----------------------------------------------------------------------------------------------------|----|----|----|-------------------------|
| 202003统计学 (机考)                                                                                                    |    |    | Ş  | I                       |
|                                                                                                    |    |    |    | 机考                      |
| 【1】方差数值越小,说明( )。                                                                                                    |    |    | 乗  | 余时间<br>• <b>28</b> • 59 |
| <ul> <li>▲、反映空量信超分散,平均数代表性超小</li> <li>B、反映空量信超集中,平均数代表性超大</li> <li>C、反映空量信超集中,平均数代表性超小</li> <li>D、反映空量信组分散,平均数代表性机大</li> </ul> |    |    |    | 提交                      |
| 【2】推斯统计的主要功能是( )。                                                                                                    |    |    |    | ТОР                     |
| ○ 1. 应用总体的信息描述描述                                                                                                    |    |    |    |                         |

(2) 若考试过程中出现下面情形,可能因摄像头画面无法抓拍人脸,则考试不能继续进行,考试系统自动退出。学生需重新进入系统核验后,方能继续作答。

| Adobs Flaxb Payer 記量<br>増加 55支 元月 (2月<br>こはaserone delife con cha 正常書きな月<br>立り付き 45支 元月 (2月<br>・ 人) 天気 45支 からの古り、<br>、 (2) 天 45支 からの古り、<br>(2) (2) (2) (2) (2) (2) (2) (2) (2) (2) | <ul> <li>【25】 ト列前のCト,4230月1月</li> <li>▲、两平均数相差较大</li> <li>B、两平均数相差较大</li> <li>B、两平均数相差</li> <li>C、两平均数相等</li> <li>D、两数列的计量单位不同</li> </ul> | 马做系戴米比较两戴列的高做在度天小的有 ( )。<br>1等 |   | <b>秋</b> 余时间<br>01:26:20 |
|----------------------------------------------------------------------------------------------------|----------------------------------------------------------------------------------------------------|--------------------------------|---|--------------------------|
|                                                                                                    | 、外的量:只10/量量,每量1.6,只10.0分子 【26】如果总体的标准差相等                                                                                                  | 。<br>等,则两意体的离散程度相同。( )         |   | 提交                       |
|                                                                                                    |                                                                                                    |                                |   |                          |
|                                                                                                    | <ul> <li>● 正,</li> <li>● 借, 提示</li> </ul>                                                                                                 |                                | × | TOP                      |
|                                                                                                    | [27]                                                                                                    | 无法验证考生身份, 正在退出                 |   |                          |
|                                                                                                    | ○ 正:<br>○ 错·                                                                                                    | 确定                             |   |                          |
|                                                                                                    | 【28】                                                                                                    |                                |   |                          |
|                                                                                                    | ○ 正确                                                                                                    |                                |   |                          |

9. 答题完毕后, 点击"提交", 弹出确认提醒窗口, 点击"确定"。

|                      | <b>レキ</b><br>別余时间<br>01:25:06      |
|----------------------|------------------------------------|
| 【39】什么是抽样推断?它有哪些特点?  | 提交                                 |
| ν) (* B Σ <b></b>    | ТОР                                |
| 111]<br>援交           |                                    |
|                      |                                    |
|                      | (1) します。<br>利考<br>利余时间<br>01:24:42 |
| 【39】什么是抽样推断? 它有哪些特点? | 提交中                                |
|                      |                                    |
| 111 确认提醒 ×           | ТОР                                |
| 试题已经全部作答,确认要提交吗?     |                                    |
| 提交中                  |                                    |

#### 10. 人脸核验成功的, 客观题即时显示成绩, 主观题等待教师判卷后可合成总成绩。

| 202003统计学 | (机考) 时间: 2020-03-01 08:00-2020-03-10 | 23:59            | 目前最高得分:0分 |
|-----------|--------------------------------------|------------------|-----------|
| 机考        | 可考次数:2次 已考次数:1次                      |                  | 考试记录      |
| 考试记录      |                                      |                  |           |
| 序号        | 答题时间                                 | 分数               | 核验        |
| 1         | 2020年3月3日 12:12:352020年3月3日 12:18:15 | 等待教师判分,客观题成绩为16分 | 等待核验      |

### 11. 人脸核验为"疑似待审",学生可以进入答题界面,但考试成绩需在学院审核通过后予以承认。

### 若审核不通过,成绩无效。

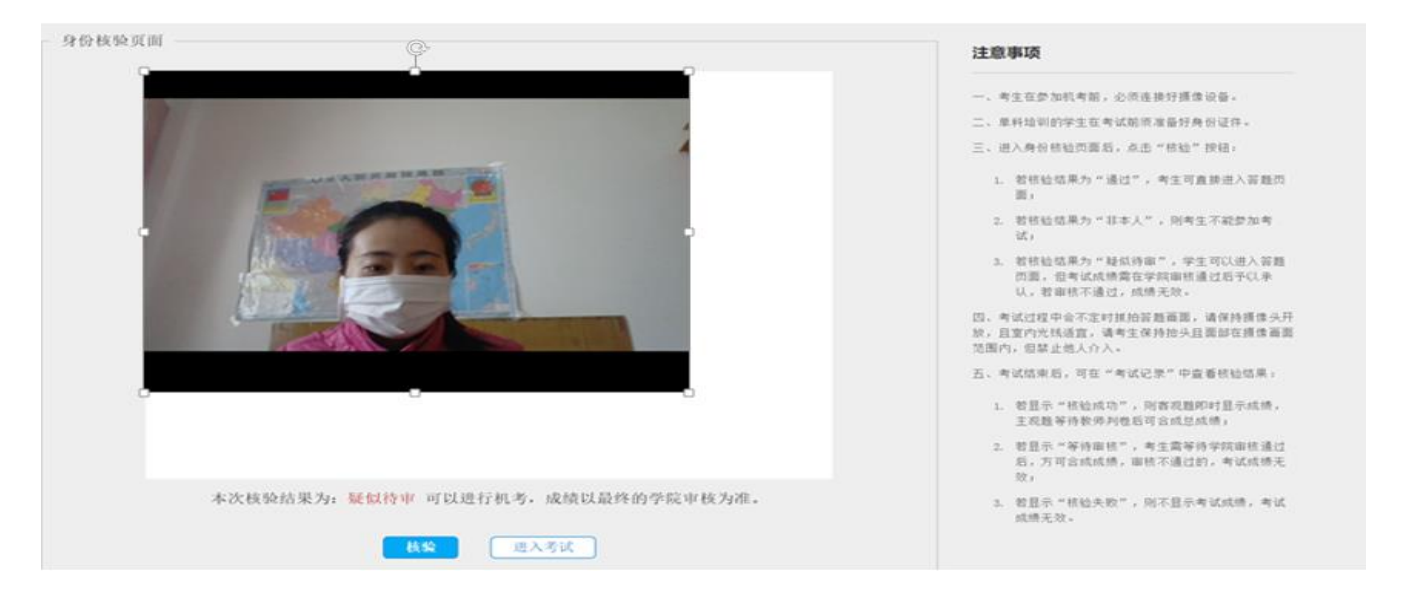

## 12. 人脸核验结果为"非本人",则不能参加考试。

|                       | 注意事项                                                                                                    |
|-----------------------|----------------------------------------------------------------------------------------------------|
|                       | <ul> <li>一、考生在参加机考前,必须连接好摄像设备。</li> <li>二、单科培训的学生在考试前须准备好身份证件。</li> <li>三、进入身份核验页面后,点击"核验"按钮。</li> <li>1. 若核验结果为"通过",考生可直接进入答题页面。</li> <li>2. 若核验结果为"非本人",则考生不能参加考试。</li> <li>3. 若核验结果为"非本人",则考生不能参加考试。</li> <li>3. 若核验结果为"联化待审",学生可以进入答题页面。但考试成绩需在学院审核通过后于以承认,若审核不通过,成绩无效。</li> <li>四、考试过程中会不定时机拍答题画面,请保持摄像头开放,且室内光线适宜,请考生保持抬头且面部在摄像画面范围内,但禁止他人介入。</li> <li>五、考试结束后,可在"考试记录"中查看核验结果。</li> <li>1. 若显示"核验成功",则答观题时时显示成绩,主观题等待教师判卷后可含成总成绩;</li> <li>2. 若是示"核验成功",则答观题时出示成绩,主观题等待教师判卷后可含成总成绩;</li> <li>2. 若显示"等待审核",考生需等待学院审核通过后,方可含成成绩, 审核不通过的,考试成绩无效,</li> </ul> |
| 本次审核结果为:非本人。考生不能参加考试! | <ol> <li>若显示"核验失败",则不显示考试成绩,考试<br/>成绩无效。</li> </ol>                                                                                                    |
|                       |                                                                                                    |